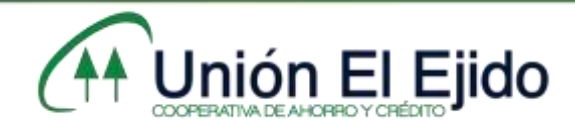

## PROCEDIMIENTO DE DESCARGA COOPERATIVA MÓVIL

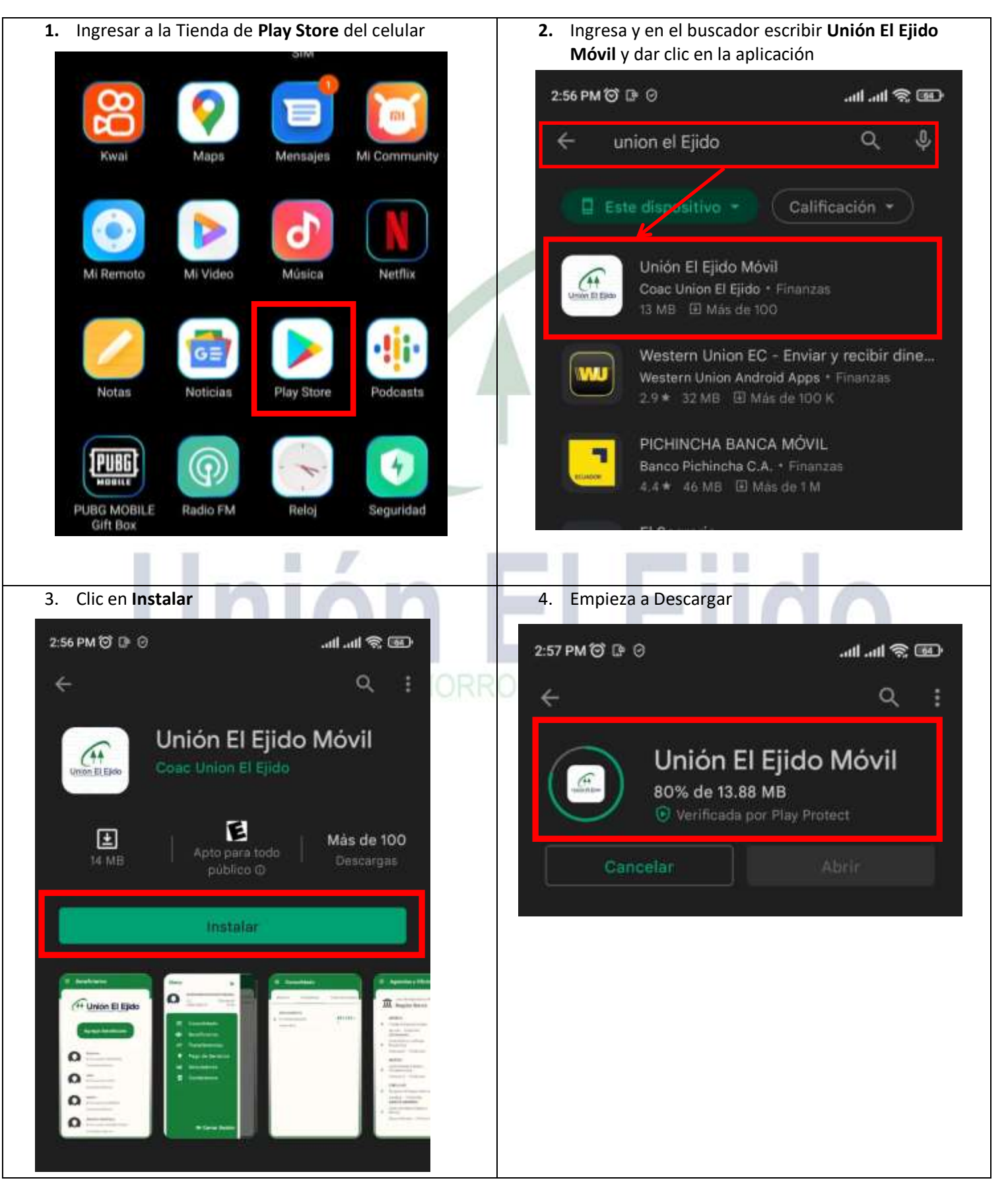

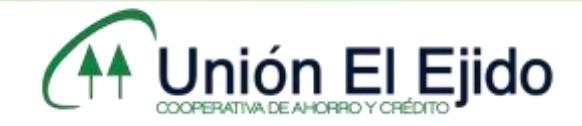

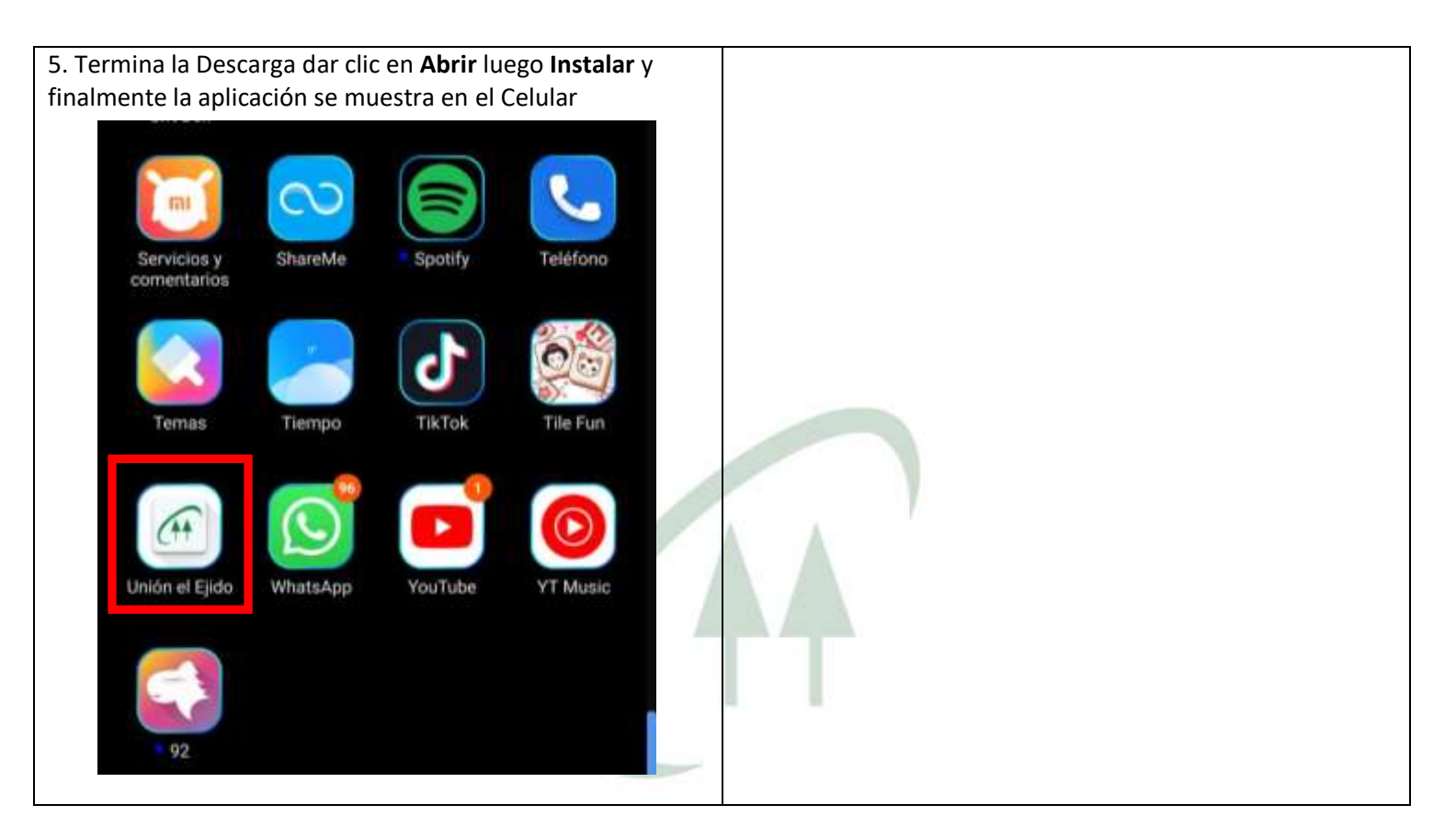

## Unión El Ejido COOPERATIVA DE AHORRO Y CRÉDITO